## Midas mr18

## Controlli:

(1) INGRESSI accettano bilanciato e connettori XLR e " sbilanciati. (2) I jack OUT L & R inviano il mix principale segnale ad altoparlanti PA o monitor tramite cavi XLR. (3) II jack HEADPHONE accetta a ¼ " Spina TRS per il collegamento di una coppia di cuffie. (4) La manopola PHONES LEVEL determina l'uscita del jack delle cuffie. (5) L'interruttore POWER accende l'unità e spento. Il LED sull'ingresso principale il pannello si accende quando l'unità è acceso. (6) La porta USB (tipo B) accetta un USB cavo per il collegamento a un computer per audio multicanale e Registrazione MIDI. Fino a 18 audio i canali possono essere simultaneamente registrati e 18 canali sono disponibile per la riproduzione. Il mixer l'applicazione consente l'assegnazione di canali per la registrazione e riproduzione. 16 canali di MIDI I/O possono essere trasmessi anche sul stessa connessione USB. Controlla il pagina del prodotto su midasconsoles. com per scaricare il necessario (Windows\*) driver e la versione completa

manuale per un completo spiegazione dell'interfaccia (7) La porta ETHERNET consente il mixer da controllare via LAN o router Wi-Fi connesso. (8) Il pulsante RESET ripristina la console su parametri di rete predefiniti quando tenuto per 2 secondi. Quando tenuto per 10 secondi, tutte le funzioni della console vengono ripristinati allo stato predefinito di fabbrica. (9) L'interruttore REMOTE seleziona tra Ethernet, client Wi-Fi o accesso Punto. Vedi la connessione di rete capitolo per i dettagli. (10) Jack MIDI IN/OUT invia e ricevere segnali MIDI da e verso attrezzatura esterna. Guarda il MIDI Schema di implementazione per i dettagli. (11) La porta ULTRANET consente la connessione di BEHRINGER P16-M personale mixer di monitoraggio o P16-D centri di distribuzione. (12) I jack AUX SEND inviano il tuo monitorare i mix sul palco attivo monitor o mixer per cuffie tramite connettori XLR. (13) Gli ingressi 17 e 18 accettano bilanciati Cavi ¼" per il collegamento a livello di linea fonti. Questi ingressi sono limitati elaborazione rispetto all'altro canali di ingresso.

Connessioni di rete: Connessione di rete L'MR18 elimina tutti i problemi di incorporare un router di rete wireless che dà accesso al mixer in tre modi diversi: tramite LAN Ethernet o in modalità wireless come client Wi-Fi o come accesso Punto. La selezione si effettua con il TELECOMANDO interruttore [9]. Puoi visualizzare o modificare il preferenze di rete per questi su uno qualsiasi dei le applicazioni di controllo remoto MR18 su la pagina "Configurazione/Rete". Indirizzo IP e DHCP A seconda dello scenario di connessione, il MR18 offre fino a 3 opzioni per il collegamento un tablet o un PC per il controllo del software – DHCP Funzionamento client, server DHCP e IP fisso. La connessione si ottiene in modo diverso a seconda dell'opzione scelta: La modalità client DHCP è disponibile in Ethernet Funzionamento client LAN o Wi-Fi. Il mixer sarà richiedere automaticamente un contratto di locazione IP dal Server DHCP che possiede gli indirizzi IP nella rete a cui stai provando per connettere. Il server DHCP (DHCPS) è facoltativamente disponibile per connessioni LAN Ethernet ed è standard nel funzionamento del punto di accesso. Il mixer possiederà gli indirizzi IP e fornire leasing IP ai dispositivi che richiedono request accesso a quella rete. Il mixer sarà utilizzare sempre l'indirizzo IP 192.168.1.1 e

assegnare indirizzi IP 192.168.1.101 -192.168.1.132 ai propri clienti. L'IP statico è disponibile per la LAN Ethernet e funzionamento del client Wi-Fi. Il mixer sarà utilizzare l'indirizzo IP fisso (statico), sottorete maschera e gateway specificati per registrazione in rete. Assicurati che gli indirizzi che specifichi manualmente sono non in conflitto con altri indirizzi sulla stessa rete. Noi generalmente consiglia di utilizzare la modalità DHCP, a meno che hai un motivo molto specifico per impostare sollevarlo manualmente. Nota: modifica dei parametri del la modalità di connessione attualmente selezionata sarà scollegare il software dalla console. Se la console è erroneamente configurata per un indirizzo IP fisso incompatibile concompatible la rete a cui è connesso, la console sarà inaccessibile. In questo caso, uno dei possono essere utilizzate altre due modalità di connessione per riottenere l'accesso e modificare le impostazioni. Se non funziona, tieni premuto il pulsante Ripristina pulsante per 2 secondi per tornare alle impostazioni predefinite impostazioni di rete. Nome del mixer e schermata di configurazione Ethernet Ethernet/LAN Questa modalità supporta il client DHCP (predefinito), Server DHCP e funzionamento IP fisso. Notare che se l'MR18 è collegato a una rete in cui non è presente alcun server DHCP presente, il mixer genererà un

indirizzo IP automatico (intervallo 169.254.1.0 -169.254.254.255). Non ci sono sicurezza opzioni per le connessioni LAN, quindi qualsiasi dispositivo in quella rete potrebbe richiedere controllo delle console MR18 collegate. Quando ci si connette tramite LAN/Ethernet a a Router Wi-Fi, assicurati che le impostazioni di sicurezza di quel router impedire l'accesso non autorizzato. Schermata di configurazione del client Wi-Fi Client Wi-Fi Questa modalità supporta il client DHCP (predefinito) e funzionamento IP fisso. L'MR18 può supporta la sicurezza WEP, WPA e WPA2 meccanismi in modalità Client Wifi e funziona sui canali Wi-Fi 1-11. SSID corretto (nome di rete) e è necessario fornire la password per connettersi a una rete esistente. Password WEP devono essere 5 caratteri o Lunghezza 13 caratteri. Se l'SSID fornito e password non sono corrette, il mixer non può essere accessibile. In questo caso la rete i parametri devono essere reimpostati e un altro la modalità di connessione deve essere utilizzata per riacquistare accesso. La modalità di connessione Ethernet potrebbe essere utilizzato per la confi gurazione del Wifi Modalità cliente. Durante la connessione in modalità Ethernet, il mixer può eseguire la scansione le reti wireless disponibili e visualizzare i loro nomi di rete SSID, forza di campo e metodo di sicurezza. Di

selezionando la rete wireless preferita, queste informazioni possono essere copiate nel pagina di configurazione del client Wifi delle applicazioni automaticamente. Ti verrà quindi richiesto per inserire la password di sicurezza di questo Rete. Dopo il passaggio da Ethernet alla modalità Wifi Client, il mixer dovrebbe connettersi alla rete wireless selezionata automaticamente e verrà visualizzato da applicazioni remote su qualsiasi dispositivo connesso alla stessa rete. Schermata di configurazione del punto di accesso Punto di accesso Questa modalità supporta solo il server DHCP funzionamento con un massimo di 4 client, lavorando sui canali Wifi 1-11. La sicurezza è supportato tramite WEP 40 bit (5 ASCII caratteri) o WEP 104 bit (13 ASCII personaggi). Per impostazione predefinita, il mixer utilizzerà un nome di rete costituito dal modello nome più gli ultimi bit del mixer indirizzo MAC univoco (es. MR18-17-BE-CO). L'indirizzo IP predefinito è 192.168.1.1 e no sicurezza è impegnata. Il software di controllo è disponibile per tablet Android e iPad come così come computer PC/Mac/Linux. Visita midasconsoles.com per scaricare il software PC/Mac/Linux. Il tablet il software può essere scaricato dall'app memorizzare sul tuo dispositivo. Per saperne di più sul funzionamento del

software di controllo, visita la pagina del prodotto su midasconsoles.com per scaricare il manuale completo.

Iniziare Prima connessione Wi-Fi remota al tuo **Miscelatore MR18** 1. Scarica e installa il telecomando app di controllo per il tuo dispositivo. • Smartphone/tablet Android: M-AIR Android di Google **Play Store** • Apple iPad: M-AIR per iPad da l'App Store di Apple\* • PC: M-AIR EDIT per Windows, Mac o Linux da midasconsoles.com 2. Imposta l'interruttore REMOTE sul tuo Mixer MR18 in modalità ACCESS POINT e accendere il mixer. 3. Ripristina le impostazioni di rete del mixer ai valori predefiniti tenendo premuto il tasto Pulsante RESET per 2 secondi. Questo è situato nel piccolo foro sopra il Icona Wi-Fi e richiede una graffetta o strumento simile da raggiungere. 4. Cambia il tuo dispositivo di controllo remoto acceso e aprire le impostazioni di rete. Smartphone/tablet Android: 1. Avvia le Impostazioni/Wireless e Finestra di dialogo Reti sul tuo Sistema Android.

2. Accendere "Wi-Fi".

3. Fare clic su "Wifi" per selezionare una rete.

Dall'elenco delle reti, selezionare

il nome del tuo mixer, ad es. "M18-

19-1B-07". Dopo pochi secondi,

lo stato dovrebbe cambiare in

"Collegato".

4. Apri il tuo M-AIR per Android

app e mostrerà simile

informazione:

- Accesso misto = Tutto
- Indirizzo IP = 192.168.1.1
- Blocco Wi-Fi = Nessuno
- Wi-Fi connesso a

MR18-19-1B-07

5. Puoi scegliere di bloccare il

connessione a questo specifico Wifi

rete se vuoi assicurarti che

il tuo dispositivo non può automaticamente

connettersi a un'altra rete mentre

stai controllando il tuo mixer.

6. Fare clic su "Connetti" e toccare

il nome del mixer per connettersi

l'app con il tuo mixer. Nota - se

viene visualizzato un avviso che ti dice

che il firmware del mixer non lo sia

supportato, si consiglia di

aggiorna il firmware all'ultimo

versione (vedi le pagine MR18 su

midasconsoles.com per i dettagli).

Puoi, tuttavia, scegliere di

connettersi comunque.

7. Una volta che l'app è connessa a
il tuo mixer, tutti i parametri
verrà caricato automaticamente.
Divertiti ad esplorare tutti i mix
funzioni del tuo mixer da remoto

iPad di Apple: 1. Avvia la finestra di dialogo Impostazioni/Wifi su il tuo iOS. 2. Accendere "Wi-Fi". 3. Seleziona il nome del tuo mixer dall'elenco delle reti, ad es. "MR18-19-1B-07". Dopo un paio di secondi, lo stato dovrebbe cambiare su "Connesso", indicato da a segno di spunta. 4. Apri la tua app M-AIR per iPad e mostrerà tutti i mixer MR18 ("Dispositivi") trovati in quella rete, con il loro indirizzo IP, che in questo il caso è 192.168.1.1. 5. Toccare l'icona del mixer per connettersi l'app con il tuo mixer. Nota: se viene visualizzato un avviso che lo informa tu che il firmware del mixer non lo è supportato, si consiglia di aggiorna il firmware all'ultimo versione (vedi le pagine MR18 su midasconsoles.com per i dettagli). Puoi, tuttavia, scegliere di connettersi comunque. 6. Una volta che l'app è connessa a

il tuo mixer, tutti i parametri verrà caricato automaticamente. Divertiti ad esplorare tutti i mix funzioni del tuo mixer da remoto! PC: M-AIR EDIT per Windows, Mac o Linux 1. Apri la rete wireless Finestra di dialogo Connessioni sul tuo sistema operativo. 2. Assicurati che "WLAN" o "Wifi" l'adattatore è acceso. 3. Visualizza l'elenco delle reti wireless e seleziona il nome del tuo mixer, ad es. "MR18-19-1B-07". Dopo un paio di secondi, lo stato dovrebbe cambiare su "Connesso", indicato da a segno di spunta. 4. Apri il tuo editor M-AIR per Win/ Mac/Linux e fare clic su "Configura". L'elenco mostrerà tutti i mixer MR18 trovato in quella rete, con il loro nome e indirizzo IP, che in questo il caso è 192.168.1.1. 5. Clicca sul nome del tuo mixer, per esempio. "MR18-19-1B-07" e confermare per sincronizzare dal mixer al PC in per connettere l'app con il tuo miscelatore. Se viene visualizzato un avviso che lo dice tu che il firmware del mixer non lo è supportato, si consiglia di aggiorna il firmware all'ultimo versione (vedi le pagine MR18 su midasconsoles.com per i dettagli).

Puoi, tuttavia, scegliere di
connettersi comunque.
6. Una volta che l'app è connessa a
il tuo mixer, tutti i parametri
essere trasferito automaticamente.
Divertiti ad esplorare tutti i mix
funzioni del tuo mixer da remoto!

Specifiche

in lavorazione

Numero di canali di elaborazione 18 canali di ingresso, 4 canali di ritorno FX,

6 bus ausiliari, principale LR

Effetti interni motori 4 true stereo

Elaborazione del segnale in virgola mobile a 40 bit

Conversione A/D-D/A 24-bit @ 44,1/48 kHz,

Gamma dinamica 115 dB

Latenza I/O analogici\* 0,8 ms

Connettori

Preamplificatori microfonici programmabili, progettati da MIDAS PRO 16 jack combo XLR/TRS, bilanciati

Ingressi Line/Aux, stereo 2 TRS, bilanciati

Uscite principali 2 XLR, bilanciate

Uscite Aux 6 XLR, bilanciate

Uscite cuffie 1 TRS

**ULTRANET 1 RJ45** 

Ingressi/uscite MIDI 1/1 DIN

Ethernet 1 RJ45

Interfaccia Audio/Midi 1 USB Tipo B

Caratteristiche dell'ingresso del microfono

Progettazione del preamplificatore MIDAS PRO

THD + rumore, guadagno unitario, 0 dBu, 1 kHz 0,005%, non pesato

Alimentazione phantom, commutabile per ingresso 48 V

Rumore EIN, a +60 dB di guadagno, sorgente 150R -125 dBu, 22 Hz - 22 kHz non pesati

CMRR, XLR, 1 kHz @ guadagno unitario Tipicamente 65 dB CMRR, XLR, guadagno 1 kHz @ +60 dB Tipicamente 90 dB Caratteristiche di ingresso/uscita Intervallo di frequenza, frequenza di campionamento a 48 kHz, +/- 0,5 dB 20 Hz - 20 kHz Gamma dinamica, da ingresso analogico a uscita analogica 108 db, 22 Hz - 22 kHz non pesati Gamma dinamica A/D, da preamplificatore a convertitore 110 db, 22 Hz - 22 kHz non pesati Gamma dinamica D/A, convertitore e uscita 111 db, 22 Hz - 22 kHz non pesati Reiezione crosstalk a 1 kHz, canali adiacenti 90 dB Mic/Line 1-16 Jack XLR di impedenza di ingresso, sbilanciato. / bal. 10 k $\Omega$ Livello di ingresso massimo senza clip, XLR +23,5 dBu Linea 17-18 Impedenza di ingresso, TRS sbilanciato. / bal. 20 k $\Omega$  / 40 k $\Omega$ Livello di ingresso massimo senza clip, TRS +21 dBu Caratteristiche di uscita Impedenza di uscita, XLR 50 Ω Livello di uscita massimo, XLR +21 dBu Impedenza uscita cuffie 50  $\Omega\Omega$ Livello massimo di uscita delle cuffie +21 dBu Rumore @ guadagno unitario, 1 ingresso assegnato, XLR e TRS -87 dBu, 22 Hz - 22 kHz non pesati Rumore quando disattivato, XLR e TRS -90 dBu, 22 Hz - 22 kHz non pesati Interfaccia USB Audio/MIDI Tipo USB 2.0, tipo B Sistemi operativi supportati Windows 7 o versioni successive\*\*, Mac OS X 10.6.8 o successivo, iOS 7 o versioni successive (iPad), Linux Frequenze di campionamento supportate 44,1 / 48 kHz Canali audio I/O 18 x 18 Canali I/O MIDI 16 x 16 (1 porta) Modulo WLAN Antenna esterna, connettore SMA, 50 ΩΩ Access Point, numero di clienti Max. 4 Standard IEEE 802.11 b/g 2,4 GHz

Gamma di frequenza 2412-2462 MHz Canali WLAN (client WiFi, punto di accesso) 1-11 Potenza massima in uscita 19 dBm (802,11 b) / 18 dBm (802,11 g) Energia Alimentatore a commutazione Autorange 100-240 V, (50/60 Hz) Consumo energetico 30 W Fisico Intervallo di temperatura di esercizio standard 5°C – 40°C (41°F – 104°F) Dimensioni 333 (L) x 149 (P) x 140 (H) mm, (13,1 x 5,9 x 5,8") Peso 3,9 kg (8,6 libbre)